Control de cambios Factura en estado reclamada y/o Devolución

Requisitos Previos para efectuar Reclamaciones y/o Devoluciones

Tenga en cuenta:

Antes de efectuar reclamaciones y/o de devoluciones, se recomienda consultar en la opción "CONSULTAS/ Contribuyentes" que la referencia de pago objeto de reclamación o devolución se encuentre en estado activa y con saldo (ver ejemplo en la siguiente ilustración).

| 4000                                                                                                    |          |                                                                                                    |                                                                                                    |                                                                                  |                                                                                                    |                                                                               |                                                                                                    |                 |              | 3     | 123                                      |
|----------------------------------------------------------------------------------------------------|----------|----------------------------------------------------------------------------------------------------|----------------------------------------------------------------------------------------------------|----------------------------------------------------------------------------------|----------------------------------------------------------------------------------------------------|-------------------------------------------------------------------------------|----------------------------------------------------------------------------------------------------|-----------------|--------------|-------|------------------------------------------|
| CONTRACTOR OF PROPERTY AND                                                                                                    | 1000     |                                                                                                    |                                                                                                    |                                                                                  |                                                                                                    |                                                                               |                                                                                                    |                 |              |       |                                          |
|                                                                                                    |          | <u>ا اھ</u>                                                                                                    | 0                                                                                                    |                                                                                  |                                                                                                    |                                                                               |                                                                                                    |                 |              |       |                                          |
|                                                                                                    | -        |                                                                                                    | And And                                                                                                    | 1                                                                                |                                                                                                    |                                                                               |                                                                                                    |                 |              |       |                                          |
| ALC: NO                                                                                                    | Consults | Deale Factor                                                                                                    | BE CRIATOR DACES                                                                                                  | raciones   Gestion Tributari                                                     | 1                                                                                                    |                                                                               |                                                                                                    |                 |              |       |                                          |
| inger in                                                                                                    |          |                                                                                                    |                                                                                                    |                                                                                  |                                                                                                    |                                                                               |                                                                                                    |                 |              |       |                                          |
| the Property lies of the Property lies of the Prope | OBJ      | 1226                                                                                                    |                                                                                                    |                                                                                  |                                                                                                    |                                                                               |                                                                                                    |                 |              |       |                                          |
|                                                                                                    |          | Charte                                                                                                    | Sec.                                                                                                    | Number                                                                           |                                                                                                    | Diminishe                                                                     |                                                                                                    | Ente            | de Chiefe    | Peers |                                          |
| # 13                                                                                                    | 1 F.     | 1.00                                                                                                    |                                                                                                    | Colorest March 11, NY THEORY PLANE                                               | And in the local division of the local division of the local divis                                                                                                    | which we have                                                                 |                                                                                                    |                 | 0            | 0     |                                          |
| INC FLAND                                                                                                    |          |                                                                                                    |                                                                                                    |                                                                                  |                                                                                                    |                                                                               |                                                                                                    |                 | -            | -     |                                          |
|                                                                                                    |          |                                                                                                    |                                                                                                    |                                                                                  |                                                                                                    |                                                                               |                                                                                                    |                 |              |       |                                          |
| AS REMIAS                                                                                                    |          |                                                                                                    |                                                                                                    |                                                                                  |                                                                                                    |                                                                               |                                                                                                    |                 |              | _     |                                          |
| AS NEWLAS                                                                                                    |          |                                                                                                    |                                                                                                    |                                                                                  |                                                                                                    |                                                                               |                                                                                                    |                 |              |       |                                          |
| AS MENDAS                                                                                                    | 167.0    | 15                                                                                                    | Farita Vinceinian                                                                                                 | Contes Camble Futation                                                           | Tank                                                                                                    | Value Canada                                                                  | Males Investor                                                                                                    | Resolution      | Readed into  | -     | -                                        |
| a HERRAS                                                                                                    | TACTUR   | 15<br>Comenting                                                                                                    | Facta Montiniare                                                                                                  | Facto Camble Datate                                                              | Fands                                                                                                    | Value Capital                                                                 | Nation Internet                                                                                                    | Nuclei Calt     | Resolution   |       | -                                        |
| KS HEMIAS<br>KS                                                                                                    | 14010    | AS<br>Comparation<br>Thereader                                                                                                    | Facta Montiniarti<br>Internet<br>Internet                                                                         | Techa Cambio Totato<br>Marca                                                     | Fands.                                                                                                    | Weber Casaltal<br>Social                                                      | Notes Interes                                                                                                    | Newsled Canital | Report Inte  |       | -                                        |
| IS HERIKAS                                                                                                    | 18CT/8   | AS<br>Consecution<br>Terretori<br>Carrenter                                                                                                    | Facto Merciniano<br>Interne<br>Interne<br>Interne                                                                 | Teche Centre France                                                              | Funds<br>official<br>scillatos<br>scillatos                                                                                                    | Weber Capital<br>Le co<br>recto<br>recto                                      | New Interest                                                                                                    | Novellet Canada | Resolution   |       | -                                        |
| 8                                                                                                    |          | AS<br>Composition<br>The water<br>Conversion<br>Conversion<br>Conversion<br>Conversion                                                                                                    | Facts Versioners<br>Internet<br>Entropy<br>Entropy<br>Entropy                                                     | Forthe Combin Totacia<br>manual<br>manual<br>manual                              | Finds<br>arts<br>salitatio<br>salitatio<br>salitatio                                                                                                    | Weber Countral<br>or an<br>or an<br>or an<br>or an<br>or an                   | Nor brance                                                                                                    | Recorded Canada | Acceletion   |       | -                                        |
| 5 165823                                                                                                    |          | AS<br>Composition<br>Non-college<br>Composition<br>Composition<br>Com | Facto Montiniero<br>marco<br>Princip<br>Princip<br>Princip<br>Princip                                             | Tarks Family Family<br>Term<br>Term<br>Term<br>Term<br>Term                      | Functs<br>area<br>barrow<br>barrow<br>barow<br>barrow<br>barrow<br>barrow<br>barrow<br>barrow<br>barrow<br>barro | Weber Canobal<br>Ior an<br>Ior an<br>Ior Jon<br>Ior Jon<br>Ior Jon<br>Ior Jon | Malor Interest<br>Scott<br>Scott<br>Sco | Newford Canada  | Nexestations |       |                                          |
| 1                                                                                                    | INCT (0) | AS<br>Connection<br>Services<br>One with<br>One with<br>One with<br>One with<br>One with<br>One with<br>One with                                                                                                    | Factor More Information<br>Information<br>Information<br>Information<br>Information<br>Information<br>Information | Fache Camile Fanate<br>Million<br>Printi<br>Printi<br>Printi<br>Printi<br>Printi | Factor<br>2703<br>2610 anis<br>2620 anis<br>2620 anis<br>2620 anis<br>2620 anis                                                                                                    | Velos Castal<br>10.00<br>10.00<br>10.00<br>10.00<br>10.00<br>10.00<br>10.00   | Malor Interest<br>Sector<br>Sector<br>Sector<br>Sector<br>Sector<br>Sector                                                                                                    | Newsfiel Canita | Nessled Inte |       | 10 10 10 10 10 10 10 10 10 10 10 10 10 1 |

Pasos para Efectuar Reclamaciones, Devoluciones o Exclusiones

Ingrese en el módulo "SISTEMA DE RECAUDO"

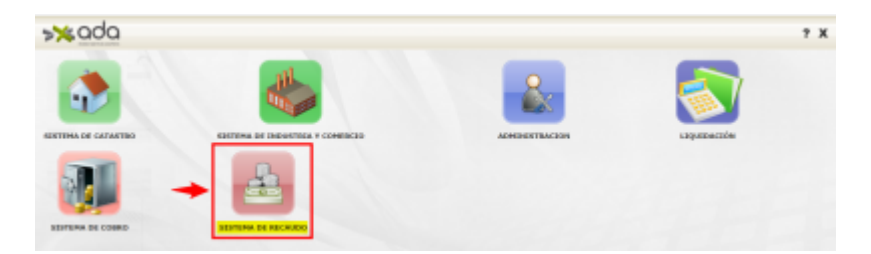

Al acceder al "SISTEMA DE RECAUDO", se desplegará la pantalla que se muestra en la ilustración 3.

A continuación:

• Ubíquese en el menú que se encuentra en panel izquierdo de la pantalla y seleccione la opción "MOVIMIENTOS".

• Posteriormente, seleccione la opción "Reclamaciones y/o Devoluciones". Luego haga clic en ícono "Nuevo"

{{:ada:sicoferp:3\_reclamada\_op\_reclamadas.png?400|}}

Al hacer clic en el botón "Nuevo", se desplegará en la pantalla el formulario "Reclamación", el cual se muestra en la siguiente ilustración.

Last update: 2023/10/12 ada:sicoferp:rentas.carterarecaudo.reclamaciones\_devoluciones http://wiki.adacsc.co/doku.php?id=ada:sicoferp:rentas.carterarecaudo.reclamaciones\_devoluciones 18:48

| kada 👩                        |                                 |               | 21           |
|-------------------------------|---------------------------------|---------------|--------------|
|                               |                                 |               |              |
| erent 🚺 🖬 📈 🗡                 |                                 |               |              |
| Perferences Related Delate    |                                 |               |              |
| Mercustes per Rentas          |                                 |               |              |
| as p.Abonos                   |                                 |               |              |
| ter Enuis Companyin           |                                 |               |              |
| legila Pater                  | (10+10+00) <b>(2)</b>           |               |              |
| naciones, yle Develaciones 2  | D TRAC REPORTATE REPORTAN       | 90            |              |
|                               | COMPANY NUMBER OF PROPERTY.     |               |              |
|                               | PRIME ADREAM DEAR - INSTRUCTIVE |               |              |
| a Comprehente Imprese         | NOMERAN DESCLUCION              |               |              |
| a - Pressile Factor           | Lawrence D                      |               |              |
| False                         |                                 |               |              |
| up Fathers Andatte            |                                 |               |              |
| a Rebuce Resaults Paralettics |                                 |               |              |
| startine in Ingenes           |                                 |               | All a second |
| e trute Factore               | security: Type of               | a Tarturación | Value        |
| a Tananda da Barra            |                                 |               |              |

Luego se diligencia la información en el anterior formulario.Una vez registrados los campos del numeral 1 al 7 que se muestran en color rojo, se deberá seleccionar, en el campo con numeral 8 de la imagen, el detalle de la factura cargado de manera automática.

Finalmente, haga clic en el ícono "Guardar" cuando haya terminado de diligenciar el formulario.

Tenga en cuenta:

1. El campo "Estado" (campo de tipo lista desplegable que contiene los diferentes tipos de reclamación ver ilustracion), solo se habilitará cuando se haya diligenciado previamente el campo "Factura" y dicho valor de factura exista.

## INGRESAR DEVOLUCION INGRESAR RECLAMACION INGRESAR EXCLUIDAS

El campo "Fecha Inicio" es importante porque determina la fecha para calcular los intereses desde el momento que se ingresa la referencia de pago.

Al hacer clic en el ícono "Guardar", el sistema generará en la pantalla un mensaje informando que el proceso fue exitoso, tal como se muestra en la siguiente ilustración.

| <b>≫%</b> ada                     |                          |                             |                          |                    |                         | 27                                   |
|-----------------------------------|--------------------------|-----------------------------|--------------------------|--------------------|-------------------------|--------------------------------------|
| CONTRUMENTO I                     | ×nø                      |                             |                          | for extractal Work | ESAR SEVELICION váriana | -Dejit para ia factaria: 105-1540001 |
| Cardron Par Resolution            | Perchanación Detalla     |                             |                          |                    |                         |                                      |
| Corres Mersuains per Berlas       | (70805 +1 Set as +1      | 100                         | O-F                      |                    |                         |                                      |
| Fasheran y Manma                  | RECLAMACIÓN              |                             |                          |                    |                         |                                      |
| Postalle Deulo                    | Reclamación Fo           | ectors Fauria               | Estado                   | Facha Inicio       | Fecha Fin               | Observación                          |
| Cerre Tagelle                     |                          |                             |                          |                    |                         |                                      |
| Kardamaciones pri Barduciones 🛛 😨 | O Robusto O Robus O Rank | Distantia Di Banka Battan ( | Design for Change        | -                  |                         |                                      |
| Foliaitate                        | Antonio                  | Squares                     | The second of the second |                    |                         |                                      |

Nota: Al ingresar en la opción "CONSULTAS / Contribuyentes" podrá corroborar que efectivamente la referencia de pago objeto de reclamación, devolución o exclusión, cambió al estado "Reclamadas", "Devueltas" o "Excluidas" (ver ejemplo en la siguiente ilustración).

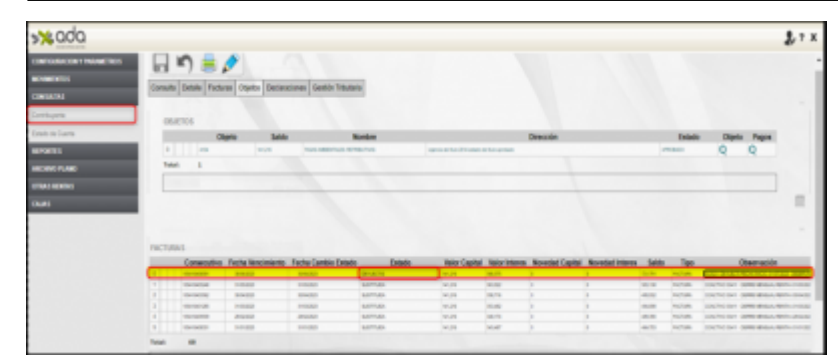

Pasos para Sacar una Referencia de Pago del Estado Reclamación, Devolución o Excluida

Al momento de desmarcar una referencia de pago del estado de reclamación, devolución o excluida, solo se visualizarán los siguientes estados (ver la siguiente ilustración).

SALIR DEVOLUCIONES CON INTERES SALIR RECLAMACION CON INTERES SALIR EXCLUIDAS SIN INTERES SALIR EXCLUIDAS CON INTERES SALIR DEVOLUCIONES SIN INTERES SALIR RECLAMACION SIN INTERES

Para poder sacar una referencia de pago del estado Reclamación, Devolución o Excluida, se debe consultar la reclamación generada y seleccionarla (ver ejemplo en la siguiente ilustración).

| <b>≫</b> ada            |                                      |                                      |         |              |            |                  |
|-------------------------|--------------------------------------|--------------------------------------|---------|--------------|------------|------------------|
| INTERACTORY MAKENING    |                                      |                                      |         |              |            |                  |
| 100000                  |                                      |                                      |         |              |            |                  |
| ios Par Resolucion      | Radamación Datalla                   |                                      |         |              |            |                  |
| n Bernades per Piedan   | Relations of galaxy v 2021           | 5 * * · Q                            |         |              |            |                  |
| an y thomas             | RECLAMACIÓN                          |                                      |         |              |            |                  |
| eter Deuda              | Rectanación Factura                  | Fasinta                              | Estado  | Feché Inicio | FechaFills | Closervación     |
| topilla                 | 2 mm tanaaa taataa                   | US NUMBERS                           | ALCONG. | 0.000        |            | And a state of a |
| Annual Jo Centeronia    | runal a                              |                                      |         |              |            |                  |
|                         |                                      |                                      |         |              |            |                  |
| den .                   | O Relaxable O Robes O Ranke O Balate | O Fedralistica D Parks Fix D Observa | iles    |              |            |                  |
| ar Comproductio Ingenos | Adelar                               | Equivale                             |         |              |            |                  |

Una vez seleccionada la reclamación objeto de salida, seleccione el "Estado" y seleccione la "Fecha Fin" la cual debe ser mayor o igual a la fecha actual (ver ejemplo en la siguiente ilustración).

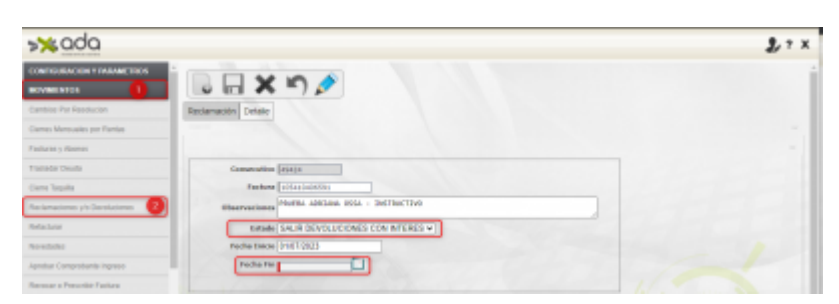

Al hacer clic en el ícono "Guardar", el sistema generará en la pantalla un mensaje informando que el proceso fue exitoso, tal como el que se muestra en la siguiente ilustración.

Last update: 2023/10/12 ada:sicoferp:rentas.carterarecaudo.reclamaciones\_devoluciones http://wiki.adacsc.co/doku.php?id=ada:sicoferp:rentas.carterarecaudo.reclamaciones\_devoluciones 18:48

| ada                             |                            |                |               |                   |                                       |                            |             |
|---------------------------------|----------------------------|----------------|---------------|-------------------|---------------------------------------|----------------------------|-------------|
| ARAACKA Y RAMAETINCA<br>ENION 1 |                            | A              |               |                   | Total Panturation<br>Connecultos de l | -1<br>Inflatacion: IETETTE |             |
| mensume por Rental              | Cour -/                    | -              |               |                   | La factura 18545<br>Guardo-correctar  | nente.                     | nation to   |
| r y Adomos                      | Percanaccie Detate         |                |               |                   |                                       |                            |             |
| r Deutie                        | Reclamación y   Ignal que  | * 20434        |               | Q                 |                                       |                            |             |
| este                            | RECLAMACIÓN                |                |               |                   |                                       |                            |             |
| conel yn Devouconel 🕗           | Rectamation                | Pastara        | Puente        | Exterio           | Pecha Intello                         | Peaks Fill                 | Observation |
| w.                              | Total: 8                   |                |               |                   |                                       |                            |             |
| den                             |                            |                |               |                   |                                       |                            |             |
| Comproharite Ingense            | C Bedamación C Faciliera I | O Familie O Ed | als O Facha 3 | one O Pacha Pas O | Observation                           |                            |             |

Tenga en cuenta:

Está misma funcionalidad permite marcar y desmarcar una referencia de pago de forma individual como Reclamación, Excluida o Devuelta, quedando con los estados:

- RECLAMADO.
- DEVUELTA.
- EXCLUIDA

Una vez ingresada la referencia pago a Reclamada y/o Devolución, los intereses generados a la Fecha Inicio serán anulados.

Al sacar la referencia de pago del estado Reclamada con intereses, se crea una nueva referencia de pago.

Al sacar la referencia de pago del estado Reclamada sin intereses, queda la misma referencia de pago solo se cambia el estado de Reclamación, Excluida o Devuelta a "Activa".

Los intereses serán calculados desde la fecha inicial hasta la fecha fin de la reclamación.

Durante el proceso de PreCierre o Cierre a la renta que pertenece la referencia de pago, no se generan intereses de mora (o sea la referencia de pago queda congelada).

Una factura en estado Reclamada, Excluida o Devolución, no se permitirá refacturar, ni recaudar.

From: http://wiki.adacsc.co/ - Wiki

Permanent link: http://wiki.adacsc.co/doku.php?id=ada:sicoferp:rentas.carterarecaudo.reclamaciones\_devoluciones

Last update: 2023/10/12 18:48